## 【準備工作】

藉由安裝「Outlook CalDav Synchronizer」免費開源軟體,讓 Outlook 可以 同步郵件伺服器上的行事曆與通訊錄資料。分為「伺服器端」和「使用者端」兩 方面說明,完成後即可使用 CalDav / CardDav 方式和郵件伺服器同步。

郵件伺服器端 說明如下:

- 請先將郵件伺服器韌體升級至 v12.06 版本。
- 下載相對應型號的 CalDAV 伺服器檔案,在【行事曆】>【共用行事曆中】 頁面中將其匯入,系統會自動重新啟動。(如圖1-1,圖1-2,圖1-3,圖1-4)

| Nusoft_MLS-800_120600.img             | 2018/5/30 上午 1 | 光碟映像檔        | 54,529 KB |
|---------------------------------------|----------------|--------------|-----------|
| Nusoft_MLS-800_CalDAV.img             | 2018/5/30 上午 1 | 光碟映像檔        | 88,986 KB |
| 📱 OutlookCalDavSynchronizer-3.2.0.zip | 2018/5/29 下午 0 | 壓縮的 (zipped) | 4,437 KB  |

#### 圖 1-1 下載相對應的 CalDAV 伺服器檔案

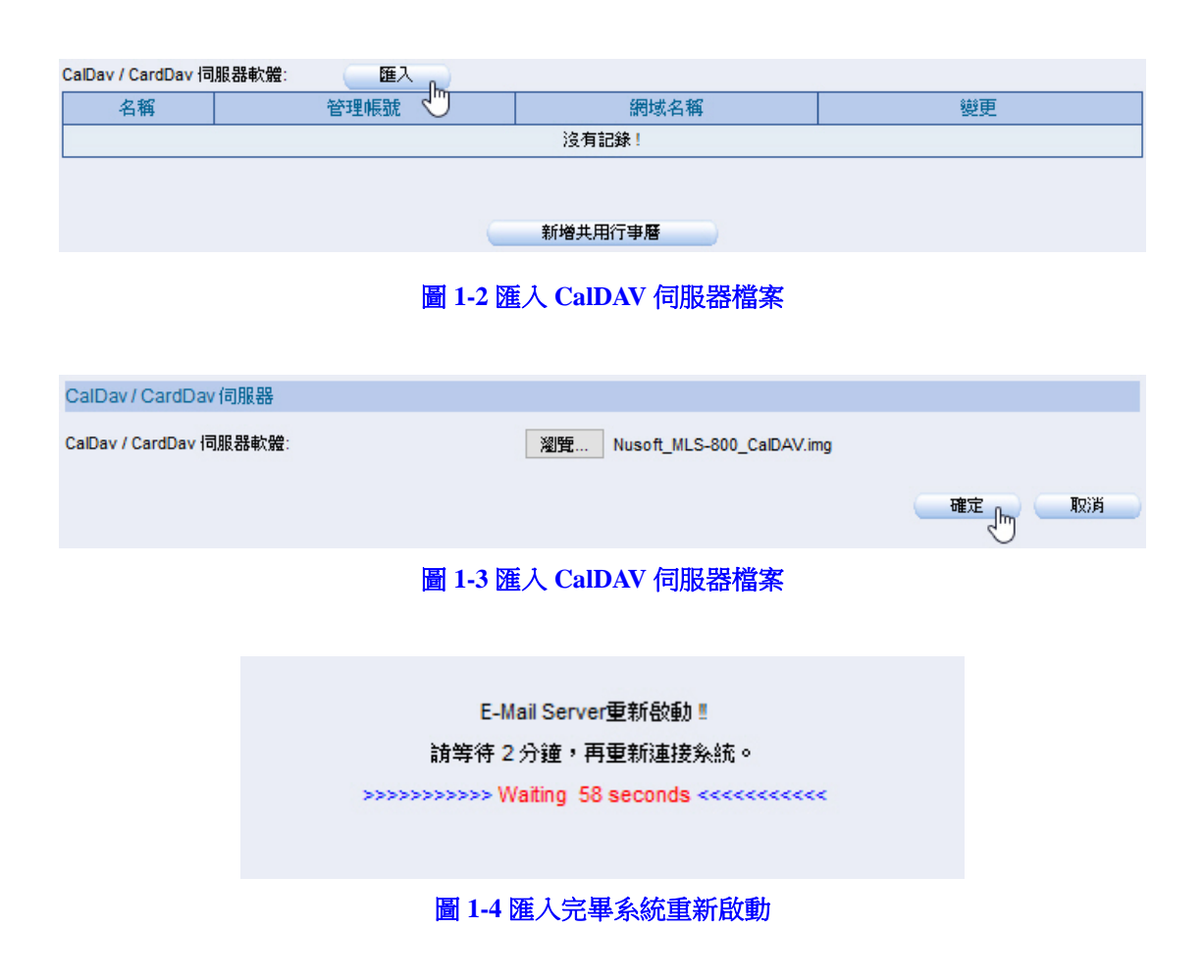

■ 重新啟動完成後,在【行事曆】>【共用行事曆中】頁面中會出現 CalDav / CardDav 埠號與網址設定範例相關資訊,代表匯入成功。(如圖 1-5)

| CalDav / CardDav 埠號 |                                          |                         |    |  |  |  |  |
|---------------------|------------------------------------------|-------------------------|----|--|--|--|--|
| CalDav / CardDav 埠  | 號(HTTP): 8088 (1-65535)                  |                         |    |  |  |  |  |
| CalDav / CardDav 埠  | 號(HTTPS): 4433 (1-65535)                 |                         |    |  |  |  |  |
| CalDav 網址 範例 : h    | ttp://172.19.50.7:8088/remote.php/caldav | //principals/帳號@網域名稱    |    |  |  |  |  |
| CardDav 網址 範例:      | http://172.19.50.7:8088/remote.php/card  | ldav/principals/帳號@網域名稱 |    |  |  |  |  |
|                     |                                          |                         | 確定 |  |  |  |  |
|                     |                                          |                         |    |  |  |  |  |
| 名稱                  | 管理帳號                                     | 網域名稱                    | 變更 |  |  |  |  |
|                     |                                          | 沒有記錄!                   |    |  |  |  |  |
|                     |                                          |                         |    |  |  |  |  |
|                     |                                          |                         |    |  |  |  |  |
| 新增共用行事曆             |                                          |                         |    |  |  |  |  |
|                     |                                          |                         |    |  |  |  |  |
| 圖 1-5 埠號與網址設定範例     |                                          |                         |    |  |  |  |  |

# 🛄 說明:

- 1. 若為兩台設備做 HA 的環境:
- 先將設備升級到新版韌體。(只需升級一次,另一台會自動同步)
- 確認兩台設備都已是新版本,HA狀態也重新同步完成後,匯入相對應的CalDAV檔案,系統會自動重新啟動。
- 再次確認 HA 狀態已重新同步完成後,再將系統重啟一次即可。
- 2. 預設埠號為 8088 (HTTP)和 4433 (HTTPS)可自行調整,請注意埠號是否有和其他設備相衝突。若郵件伺服器架設在內部網路,前端防火牆需要開放相關的埠號。
- 郵件伺服器中原有的行事曆和通訊錄資料,系統會自動將其轉換到新的格式,視資料量 多寡一般約需要 5~10 分鐘不等的轉換時間。

使用者端 說明如下:

■ 請先關閉Outlook郵件軟體,下載並安裝「<u>Outlook CalDav Synchronizer</u>」同 步程式。

① 說明:

1. 此同步程式為免費軟體,官方有持續在維護更新(僅支援 Outlook 2007、2010、2013 和 2016),此說明以 3.2.0 版本為範例。

## 1.1 同步行事曆

## 1.1.1 將郵件伺服器上的行事曆資料同步到 Outlook 中

步驟1. 開啟 Outlook 軟體,點選【CalDav Synchronizer】>【Synchronization Profiles】進行同步設定。(如圖 1-6)

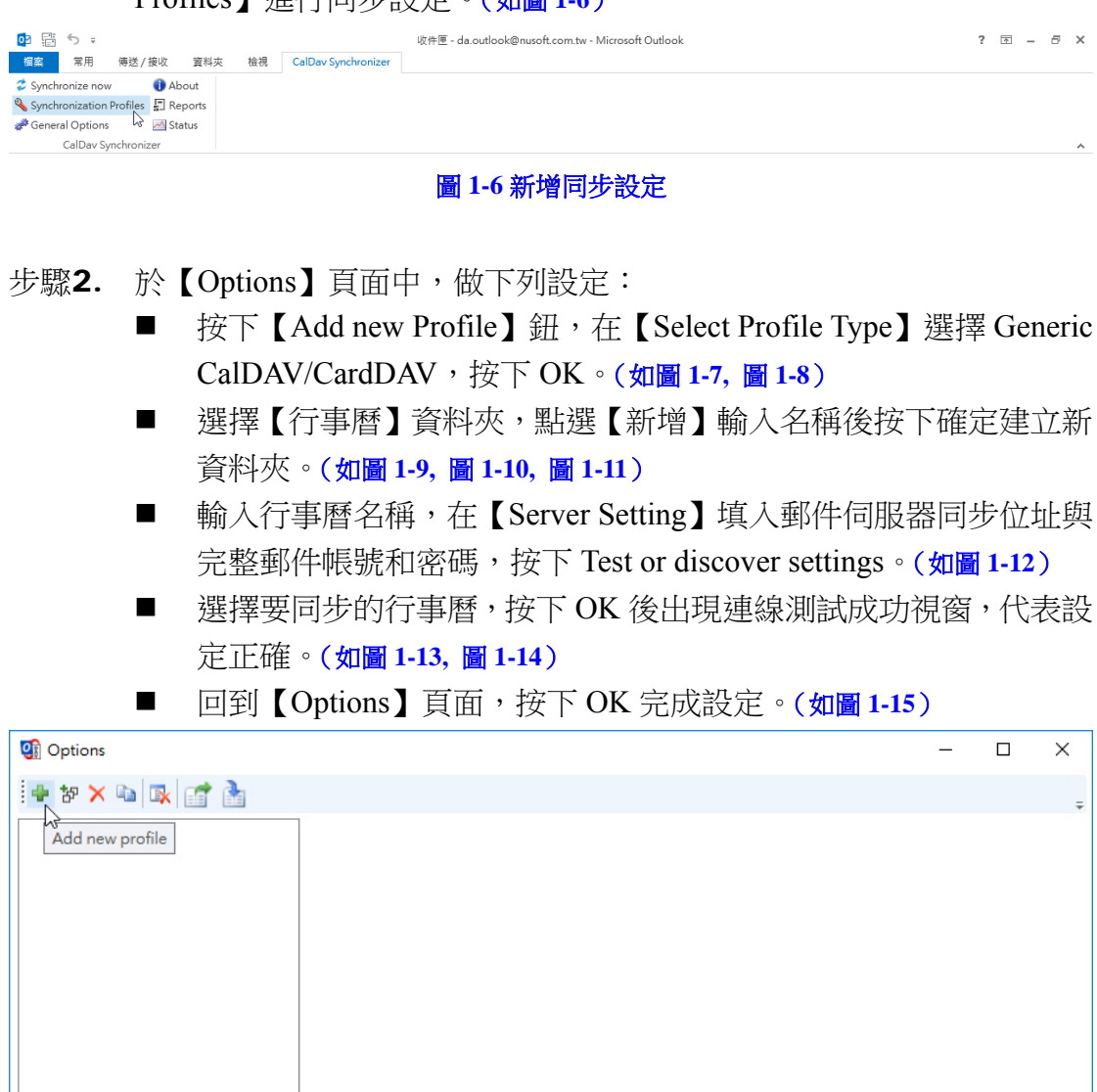

圖 1-7 新增同步設定

OK Cancel

Show Advanced Settings

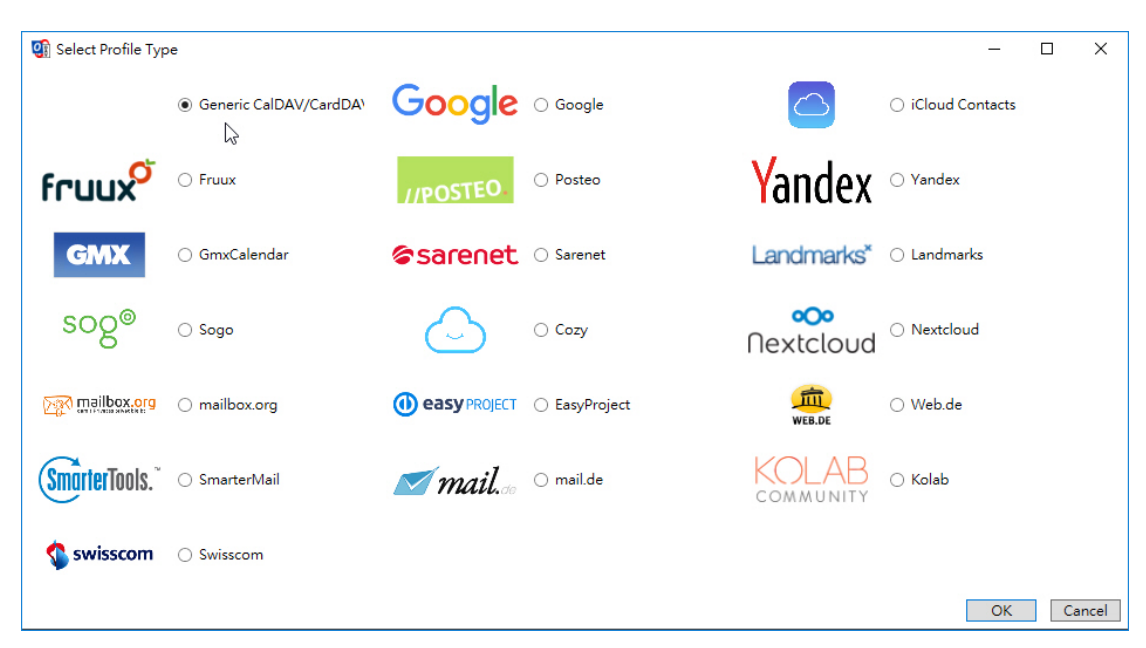

圖 1-8 選擇要同步的行事曆類型

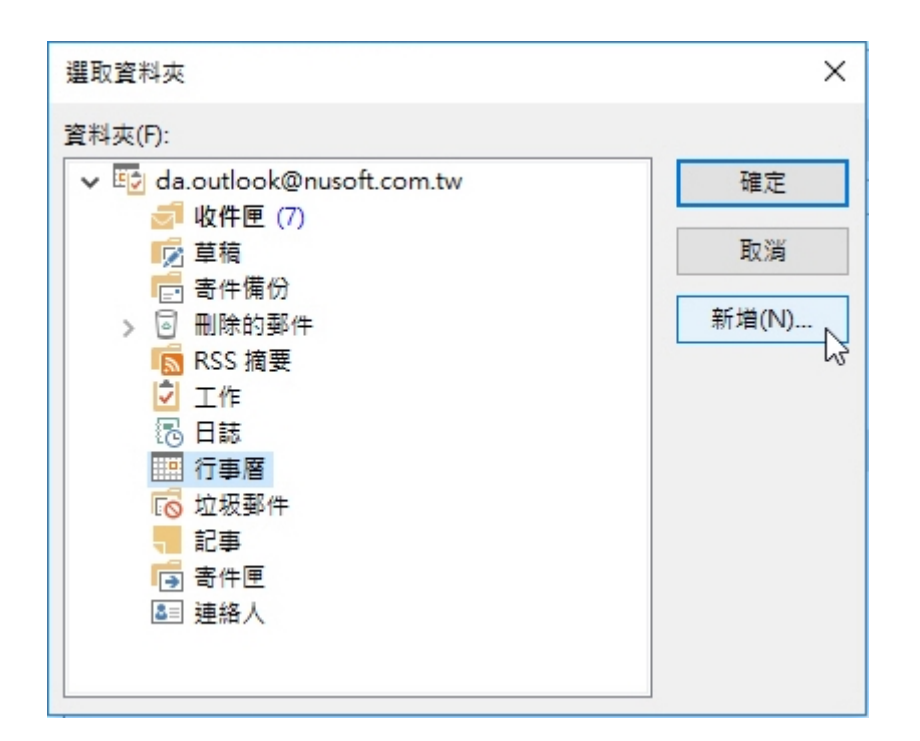

圖 1-9 新增行事曆

| 建立新資料夾                       | ×  |
|------------------------------|----|
| 名稱(N):                       |    |
| Nusoft                       |    |
| 資料夾包含(F):                    |    |
| 行事曆項目                        | ~  |
| 選取放置資料夾的位置(S):               |    |
| ✓ 🖾 da.outlook@nusoft.com.tw | ^  |
| 收件匣 (7)                      |    |
| 「「「草積」                       |    |
|                              |    |
|                              |    |
| ■ RSS 摘要                     |    |
|                              |    |
| 20 日誌                        |    |
| 行事層                          |    |
| 🔽 垃圾郵件                       |    |
|                              | ~  |
|                              |    |
| 確定                           | 取消 |
| 45                           |    |

圖 1-10 新增行事曆

| 選取資料夾                                                                                                    | ×                 |
|----------------------------------------------------------------------------------------------------|-------------------|
| 資料夾(F):                                                                                                    |                   |
| <ul> <li>▼ 100 da.outlook@nusoft.com.tw</li> <li>◎ 收件匣 (7)</li> <li>◎ 草稿</li> <li>● 高件備份</li> <li>&gt; ○ 刪除的郵件</li> <li>● RSS 摘要</li> <li>② 工作</li> <li>③ 日誌</li> <li>&gt; ● 訂</li> <li>&gt; ○ 印</li> <li>○ 日誌</li> <li>&gt; ○ □</li> <li>○ 回該</li> <li>&gt; ○ □</li> <li>○ □</li> <li>○ □</li> <l< th=""><th>確定<br/>取消<br/>新増(N)</th></l<></ul> | 確定<br>取消<br>新増(N) |

圖 1-11 新增行事曆

| 💽 Options           |                                                             |                                    | _         |           | ×    |
|---------------------|-------------------------------------------------------------|------------------------------------|-----------|-----------|------|
| 🖶 te 🗙 🗈 🕵 🚮        |                                                             |                                    |           |           | ÷    |
| 🎹 🗹 Nusoft_Calendar | Name: Nusoft_Calendar                                       |                                    |           |           |      |
|                     | Outlook Settings                                            |                                    |           |           |      |
|                     | Outlook folder: Nusoft                                      |                                    |           |           |      |
|                     | Synchronize items immediately after change                  |                                    |           |           |      |
|                     | Server Settings                                             |                                    |           |           |      |
|                     | DAV URL: http://mail.nusoft.com.tw:8088/remote.php/caldav/p | rincipals/da.out                   | look@nı   | usoft.co  | m.tw |
|                     | Username:                                                   | da.outlook@n                       | usoft.cor | n.tw      |      |
|                     | Password:                                                   | ******                             |           |           | _    |
|                     | Email address:                                              | Test o                             | r discove | ar cattir | 205  |
|                     |                                                             | Testo                              | i discove | or secur  | 33   |
|                     | Sync Settings                                               |                                    |           |           |      |
|                     | Synchronization mode:                                       | $Outlook \leftarrow \rightarrow S$ | erver (Tv | vo-Way    | 0 ~  |
|                     | Synchronization interval (minutes):                         | 30                                 |           |           | ~    |
|                     |                                                             |                                    |           |           |      |
|                     |                                                             |                                    |           |           |      |
|                     |                                                             |                                    |           |           |      |
|                     |                                                             |                                    |           |           |      |
|                     |                                                             |                                    |           |           |      |
|                     | Show Advanced Settings                                      |                                    |           |           |      |
|                     |                                                             |                                    | OK        | Ca        | ncel |

### 圖 1-12 測試同步設定

| Select R  | esource | _  |      | ×    |
|-----------|---------|----|------|------|
| Calendars |         |    |      |      |
| Name      | Col     |    |      |      |
| Personal  |         |    |      |      |
| test_team |         |    |      |      |
|           |         |    |      |      |
|           |         |    |      |      |
|           |         |    |      |      |
|           |         |    |      |      |
|           |         |    |      |      |
|           |         |    |      |      |
|           |         |    |      |      |
|           |         |    |      |      |
|           |         |    |      |      |
|           |         | OK | Z Ca | ncel |

### 圖 1-13 選擇要同步的行事曆

| Test settings X             |
|-----------------------------|
| Connection test successful. |
| 確定                          |
| 圖 1-14 連線測試成功               |

| 0 Options           |                                                             |                                    | _         |           | ×     |
|---------------------|-------------------------------------------------------------|------------------------------------|-----------|-----------|-------|
| 🕂 🐄 🗙 📾 🕵 🚰 🐁       |                                                             |                                    |           |           | ÷     |
| 🛄 🗹 Nusoft_Calendar | Name: Nusoft_Calendar                                       |                                    |           |           |       |
|                     | Outlook Settings                                            |                                    |           |           |       |
|                     | Outlook folder: Nusoft                                      |                                    |           |           |       |
|                     | Synchronize items immediately after change                  |                                    |           |           |       |
|                     | Server Settings                                             |                                    |           |           |       |
|                     | DAV URL: http://mail.nusoft.com.tw:8088/remote.php/caldav/c | alendars/da.out                    | look@n    | usoft.co  | om.tw |
|                     | Username:                                                   | da.outlook@r                       | usoft.co  | om.tw     |       |
|                     | Password:                                                   | ******                             |           |           |       |
|                     | Email address:                                              |                                    |           |           | _     |
|                     |                                                             | Test                               | or discov | /er setti | ngs   |
|                     | Sync Settings                                               |                                    |           |           |       |
|                     | Synchronization mode:                                       | $Outlook \leftarrow \rightarrow S$ | Server (T | wo-Wa     | y) ~  |
|                     | Synchronization interval (minutes):                         | 30                                 |           |           | ~     |
|                     |                                                             |                                    |           |           |       |
|                     |                                                             |                                    |           |           |       |
|                     |                                                             |                                    |           |           |       |
|                     |                                                             |                                    |           |           |       |
|                     |                                                             |                                    |           |           |       |
|                     | Show Advanced Settings                                      |                                    |           |           |       |
|                     | <del></del>                                                 |                                    | ОК        | Ca        | ncel  |

圖 1-15 同步設定完成

步驟**3**. 點選【CalDav Synchronizer】>【Synchronize now】進行同步,完成後 切換到【行事曆】中即可看見同步結果。(如圖 1-16)

| ○ 記 う ÷<br>欄案 常用 傅送/接收 賞料                                                                                                    | ¥夾 檢視 Call | Dav Synchronizer   | Nusoft - | da.outlook@nusoft.com              | .tw - Microsoft ( | Dutlook  |                           |         | ? [   | 五 — | ₽×   |   |
|----------------------------------------------------------------------------------------------------|------------|--------------------|----------|------------------------------------|-------------------|----------|---------------------------|---------|-------|-----|------|---|
| <ul> <li>Synchronize now</li> <li>About</li> <li>Synchronization Profiles</li> <li>Reports</li> <li>General Options</li> <li>Status</li> <li>CalDav Synchronizer</li> </ul>         |            |                    |          |                                    |                   |          |                           |         |       |     | ~    |   |
|                                                                                                    | ▲ ▶ 20184  | 年5月                |          |                                    |                   | 搜尋 行事    | 層 (Ctrl+E)                |         |       |     | P    | 1 |
| 日一二三四五六                                                                                                    | ➡ 行事層 ×    | ♦ Nusoft ×         |          |                                    |                   |          |                           |         |       |     |      |   |
| 29 30 1 2 3 4 5<br>6 7 8 9 10 11 12                                                                                                    | 星期日        | 星期一                |          | 星期二                                | 星期三               |          | 星期四                       | 星期五     | 星期六   |     |      | 4 |
| 13 14 15 16 17 18 19                                                                                                    | 4月29日 -    | ⊢四 30日             | +五       | 5月1日 +7                            | 7 2日              | ++       | 3日 十八                     | 4日 +力   | 5日    |     | Ξ+   |   |
| 20 21 22 23 24 25 26<br>27 28 29 30 31                                                                                                    |            | 休假(Kent);          | 台灣       |                                    | 公假-點召(K)<br>-基隆   | ent); 台灣 |                           |         |       |     |      |   |
| 2018年 6月                                                                                                    | 6日 t       | 十 7日               | ΨΞ       | 8日 廿3                              | 9日                | 廿四       | 10日 廿五                    | 11日 世才  | 、12日  |     | Ψt   |   |
| 日 一 二 三 四 五 六<br>1 2<br>3 4 5 6 7 8 9                                                                                                    |            | 休假_(King)          | ; 台北     | 休假_(King); 台北                      |                   |          | 下午 01:30 Da 事假;<br>Taiwan |         |       |     |      |   |
| 10 11 12 13 14 15 16                                                                                                    | 13日 t      | 北 14日              | 廿九       | 15日 四月                             | 16日               | 初二       | 17日 初三                    | 18日 初四  | 19日   |     | 初五   | 4 |
| 17       18       19       20       21       22       23         24       25       26       27       28       29       30         1       2       3       4       5       6       7 |            | 下午 01:30<br>Taiwan | Da 事假;   | 上午 10:00 客戶端De<br>下午 12:30 休假_(Kin |                   |          |                           |         |       |     |      |   |
|                                                                                                    | 20日 ネ      | 初六 21日             | 初七       | 22日 初月                             | 23日               | 初九       | 24日 初十                    | 25日 +-  | - 26日 |     | +=   |   |
| ▲☑ 我的行事曆                                                                                                    |            |                    |          |                                    |                   |          |                           |         |       |     |      |   |
| ✓ 行事暦                                                                                                    |            |                    |          |                                    |                   |          |                           |         |       |     |      |   |
| ✓ Nusoft                                                                                                    | 27日 -      | H= 28H             | +四       | 29日 +3                             | 30H               | 十六       | 31日 ++                    | 6月1日 十月 | 2日    |     | +九   |   |
|                                                                                                    |            |                    |          |                                    |                   |          |                           |         |       |     |      | * |
| 郵件 行事曆 連絡                                                                                                    | 人 工作       |                    |          |                                    |                   |          |                           |         |       |     |      |   |
| 項目:8                                                                                                    | .,         |                    |          |                                    |                   |          |                           |         |       |     | 100% |   |
|                                                                                                    |            |                    |          |                                    |                   |          |                           |         |       |     |      | 2 |

圖 1-16 行事曆同步結果

## 1.2 同步通訊錄

### 1.2.1 將郵件伺服器上的通訊錄資料同步到 Outlook 中

步驟1. 開啟 Outlook 軟體,點選【CalDav Synchronizer】>【Synchronization Profiles】進行同步設定。(如圖 1-17)

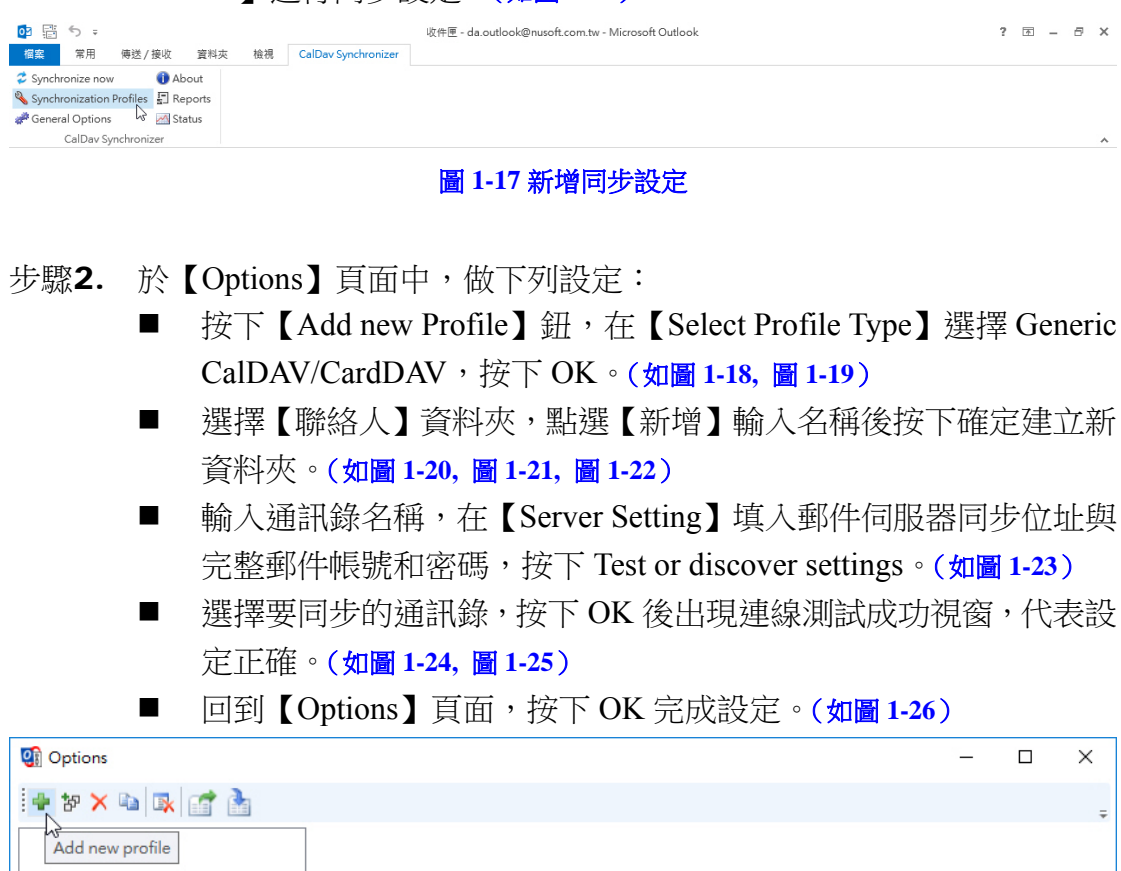

| <b>Q</b> Options |                      | _  |     | ×    |
|------------------|----------------------|----|-----|------|
| 🖶 të 🗙 🖬 🕵 📑 🚹   |                      |    |     | ÷    |
| Add new profile  |                      |    |     |      |
|                  |                      |    |     |      |
|                  |                      |    |     |      |
|                  |                      |    |     |      |
|                  |                      |    |     |      |
|                  |                      |    |     |      |
|                  |                      |    |     |      |
|                  |                      |    |     |      |
|                  |                      |    |     |      |
|                  |                      |    |     |      |
|                  |                      |    |     |      |
| <u>Sł</u>        | ow Advanced Settings |    |     |      |
|                  |                      | OK | Car | ncel |

圖 1-18 新增同步設定

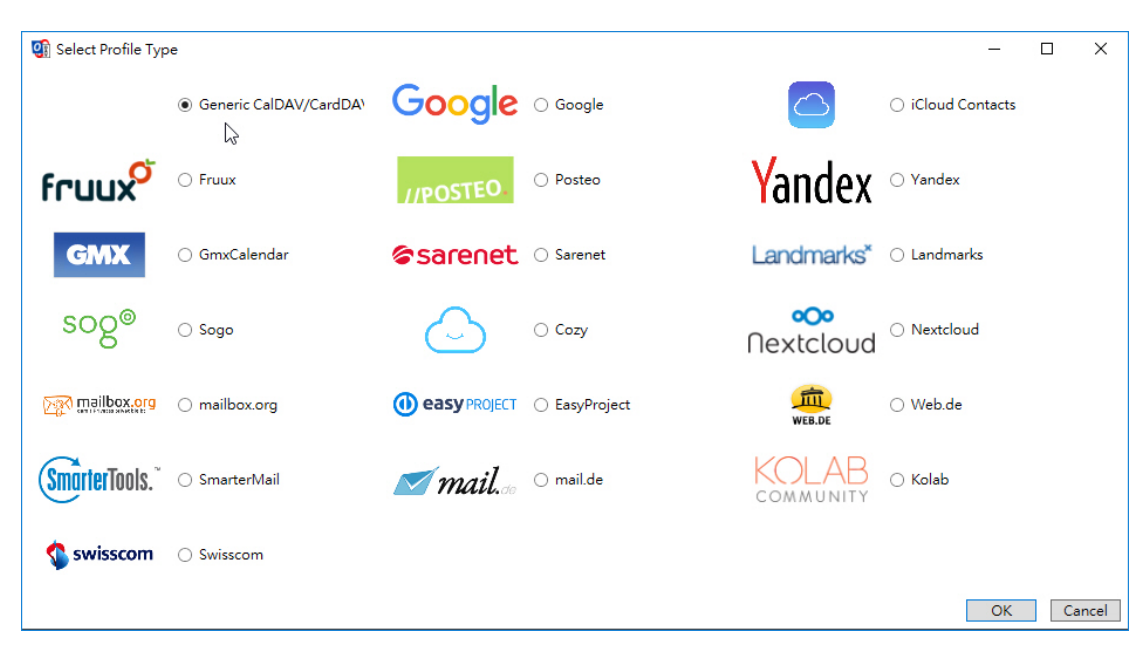

圖 1-19 選擇要同步的通訊錄類型

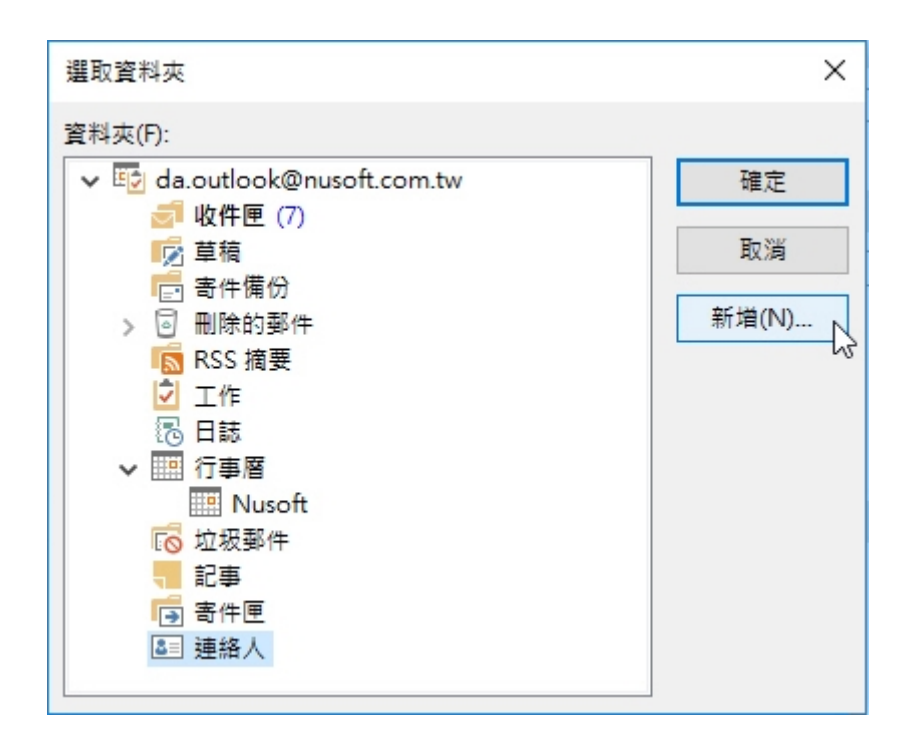

圖 1-20 新增通訊錄

| 建立新資料夾         |       | ×      |
|----------------|-------|--------|
| 名稱(N):         |       |        |
| Nusoft         |       |        |
| 資料夾包含(F):      |       |        |
| 連絡人項目          |       | $\sim$ |
| 選取放置資料夾的位置(S): |       |        |
| ▶ 草稿           |       | ^      |
| ■ 寄件備份         |       |        |
| > 🔄 刪除的郵件      |       |        |
| ISS 摘要         |       |        |
| 🔽 工作           |       |        |
| 1 日誌           |       |        |
| > 🛄 行事層        |       |        |
| 🔽 垃圾郵件         |       |        |
| - 記事           |       |        |
| 高 寄件匣          |       |        |
| ▲ 連絡人          |       | ~      |
|                | 確定 取消 |        |

圖 1-21 新增通訊錄

| 選取資料夾                                                                                                    | × |
|----------------------------------------------------------------------------------------------------|---|
| 資料夾(F):                                                                                                    |   |
| <ul> <li>○ 收件匣 (7)</li> <li>○ 草稿</li> <li>○ 副除的郵件</li> <li>○ 副除的郵件</li> <li>○ 配除的郵件</li> <li>○ 日誌</li> <li>○ 日誌</li> <li>○ 日誌</li> <li>○ 回該</li> <li>○ 回該</li> <li>○</li></ul> | ▲ |
|                                                                                                    | ¥ |

圖 1-22 新增通訊錄

| 😲 Options                                     |                                                                                                    | – 🗆 X                                                           |  |  |  |  |
|-----------------------------------------------|----------------------------------------------------------------------------------------------------|-----------------------------------------------------------------|--|--|--|--|
| 🕂 te 🗙 🐚 🕵 📑 🏊                                |                                                                                                    | ÷                                                               |  |  |  |  |
| III ♥ Nusoft_Calendar<br>III ♥ Nusoft_Contack | Name:       Nusoft_Contack         Outlook Settings          Outlook folder:       Nusoft          Synchronize items immediately after change          Server Settings          DAV URL:       http://mail.nusoft.com.tw:8088/remote.php/carddav/principals/da.outlook@nusoft.com.tw |                                                                 |  |  |  |  |
|                                               | Username:<br>Password:<br>Email address:                                                                                                    | da.outlook@nusoft.com.tw ******* Test or discover settings      |  |  |  |  |
|                                               | Sync Settings                                                                                                    |                                                                 |  |  |  |  |
|                                               | Synchronization mode:                                                                                                    | $Outlook \leftarrow \rightarrow Server \left(Two-Way\right)  `$ |  |  |  |  |
|                                               | Synchronization interval (minutes):                                                                                                    | 30 ~                                                            |  |  |  |  |
|                                               | Show Advanced Settings                                                                                                    | OK Cancel                                                       |  |  |  |  |

### 圖 1-23 測試同步設定

| II Select Resource     | <u> </u> |    | ×    |
|------------------------|----------|----|------|
| Address Books          |          |    |      |
| Name                   |          |    |      |
| Contacts               |          |    |      |
| Shared (nusoff.com.tw) |          |    |      |
|                        |          |    |      |
|                        |          |    |      |
|                        |          |    |      |
|                        |          |    |      |
|                        |          |    |      |
|                        |          |    |      |
|                        |          |    |      |
|                        |          |    |      |
|                        | OK       | Ca | ncel |

#### 圖 1-24 選擇要同步的通訊錄

| Test settings X             |  |
|-----------------------------|--|
| Connection test successful. |  |
| 確定                          |  |
| 圖 1-25 連線測試成功               |  |

| Options                  |                                            |                                         |              | _              |          | ×      |  |
|--------------------------|--------------------------------------------|-----------------------------------------|--------------|----------------|----------|--------|--|
| 🕂 te 🗙 🖬 🕵 📑 🍙           |                                            |                                         |              |                |          | ÷      |  |
| IIII ✓ Nusoft_Calendar   | Name: Nusoft_Contack                       |                                         |              |                |          |        |  |
| See State Nusoft_Contack | Outlook Settings                           |                                         |              |                |          |        |  |
|                          | Outlook folder: Nusoft                     |                                         |              |                |          |        |  |
|                          | Synchronize items immediately after change |                                         |              |                |          |        |  |
|                          | Server Settings                            |                                         |              |                |          |        |  |
|                          | DAV URL: http://mail.r                     | nusoft.com.tw:8088/remote.php/carddav/a | ddressbook   | ks/da.outlook@ | Dnusoft. | com.tv |  |
|                          | Username:                                  |                                         | da.out       | tlook@nusoft.  | com.tw   |        |  |
|                          | Password:                                  | ******                                  | ***          |                |          |        |  |
|                          | Email address:                             |                                         |              |                |          |        |  |
|                          |                                            |                                         | Test or disc | over sett      | ings     |        |  |
|                          | Sync Settings                              |                                         |              |                |          |        |  |
|                          | Synchronization mode:                      |                                         | Out          | look ← Server  | (Replica | te) v  |  |
|                          | Synchronization interval (min              | nutes):                                 | 30           |                |          | *      |  |
|                          |                                            |                                         |              |                |          |        |  |
|                          |                                            |                                         |              |                |          |        |  |
|                          | Show Advanced Settings                     |                                         |              |                |          |        |  |
|                          |                                            |                                         |              | OK             |          | ancel  |  |

圖 1-26 同步設定完成

步驟**3.** 點選【CalDav Synchronizer】>【Synchronize now】進行同步,完成後 切換到【通訊錄】中即可看見同步結果。(如圖 1-27)

|                                                                                                    | 連絡人 - da.outlook@nusoft.com.tw - Microsoft Outlook |                           |                               |               |                  | ?          | 杰 - | ₽ ×  |
|----------------------------------------------------------------------------------------------------|----------------------------------------------------|---------------------------|-------------------------------|---------------|------------------|------------|-----|------|
| Image         Image         Image <th< th=""><th></th><th></th><th></th><th></th><th></th><th></th><th></th><th>~</th></th<> |                                                    |                           |                               |               |                  |            |     | ~    |
| <                                                                                                    | 授尋 Nusoft (Ctrl+                                   | E) 🔎                      |                               |               |                  |            |     |      |
| ▲ 我的連絡人<br>連絡人<br>Nusoft                                                                                                    | 123<br>1-2劃                                        | 555555 555555             | 5                             | 55555 555555  |                  |            |     |      |
| 連線至社交網路                                                                                                    | 3-4劃<br>5-6劃                                       | 999999 999999             |                               |               |                  |            | 55  | 軭 …  |
|                                                                                                    | 7-8回<br>9-10創<br>11-12創                            | 壹貳參 ABC 壹貳參 abc. 123      | 連絡人 記事 最新訊<br>行事 暦            | . <del></del> | 檢視原始檔            |            |     |      |
|                                                                                                    | 13-14創                                             | accounting_utek accountin | 排定會議時程                        |               | Outlook (Nusoft) |            |     |      |
|                                                                                                    | 17-18劃<br>19-20劃                                   | adfin adfin               | 傳送電子郵件<br>555555@nusoft.com.t | w             | 建荫建荫入            |            |     |      |
|                                                                                                    | 21創<br>22創                                         | adfin01 adfin01           |                               |               |                  |            |     |      |
|                                                                                                    | 23創<br>24創                                         | adfin02 adfin02           |                               |               |                  |            |     |      |
|                                                                                                    | 25-26創<br>27創                                      | allanh allanh             |                               |               |                  |            |     |      |
|                                                                                                    | 29重<br>30重                                         | amazon amazon             |                               |               |                  |            |     |      |
|                                                                                                    | 31-32                                              | amcc amcc                 | •                             |               |                  |            |     |      |
| 郵件 行事曆 連絡                                                                                                    | 人工作                                                |                           |                               |               |                  |            |     |      |
| 項目: 87                                                                                                    |                                                    |                           |                               |               |                  | <b>□</b> + | +   | 100% |

圖 1-27 通訊錄同步結果

<u></u> 說明:

- 1. 為避免 Outlook 中原有的行事曆(通訊錄)資料因同步方式選擇錯誤遭覆蓋或異常,建 議另外建立同步的資料夾。
- 2. 行事曆(通訊錄)同步網址,請依照範例替換為實體 IP 或網域名稱,僅有 caldav(行事 )和 carddav(通訊錄)的差異其餘皆相同。
- 3. 按下測試按鈕後,同步軟體會偵測選擇的行事曆(通訊錄)是否具有寫入權限,若有才 能做「雙向同步」Outlook↔Server(Two-Way),否則僅能「單向同步」Outlook↔Server (Replicate 或 Merge)。